## 環境設定:將 IE 瀏覽器加入信任的網站清單

Step 1: 若您是使用 IE9 以上,請找到瀏覽器右上角的[設定] (或齒輪符號) 點 擊[網際網路選項(O)]

| 列印(P)                   | >      |
|-------------------------|--------|
| 檔案(F)                   | >      |
| 縮放(Z) (100%)            | >      |
| 安全性(S)                  | >      |
| 新增網站至應用程式(I)            |        |
| 檢視下載(N)                 | Ctrl+J |
| 管理附加元件(M)               |        |
| F12 開發人員工具(L)           |        |
| 移至釘選的網站(G)              |        |
| 相容性檢視設定(B)              |        |
| 網際網路選項(O)               |        |
| 關於 Internet Explorer(A) |        |

## Step 2: 點選安全性

| 網際網路選項                          |                           |           |      |        |     |      | ?         | ×   |
|---------------------------------|---------------------------|-----------|------|--------|-----|------|-----------|-----|
| 一般安全                            | 性景私權                      | 內容        | 連線   | 程式     | 進階  |      |           |     |
| 首頁                              |                           |           |      |        |     |      |           | _   |
| <b>(</b>                        | 若要建立首頁索引櫄籤, 請分行輸入個別的網址(R) |           |      |        |     |      |           |     |
|                                 | https://isw.              | .gov.taip | oei/ |        |     |      | ^         |     |
|                                 |                           |           |      |        |     |      | ~         |     |
| 后午睡力                            | 使用目前的                     | 5網貝(C)    | 使用   | 傾設值(F) | 使用  | 新的索引 | 樵籖(U)     |     |
|                                 | ·<br>朝示上次工                | 作階段中      | 的索引標 | 籖(B)   |     |      |           |     |
| ● 啟動開                           | 射顯示首頁(H)                  | )         |      |        |     |      |           |     |
| 案り標籤                            | 21语数照子4                   |           | ±.   |        | [   | 表门场  | ≣\$#\$(T) |     |
| 變更以紧<br>瀏覽歷程記                   | 511集或銀小#<br> 錄            | 向良的力;     | P( * |        |     | 3115 | ₩39%(I)   | _   |
| 刪除暫存檔、歷程記錄、Cookie、儲存的密碼及網頁表單資訊。 |                           |           |      |        |     |      |           |     |
| ☑ 結束問                           | ș删除瀏覽歷 <sup>;</sup>       | 程記錄(V     | V)   |        |     |      |           |     |
|                                 |                           |           |      | 刪除([   | D)  | 設業   | Ē(S)      |     |
| 外觀                              |                           |           |      |        |     |      |           | _   |
| 色彩(                             | O)                        | 語言(L      | .)   | 字型     | (N) | 協助   | 工具(E)     |     |
| 部分                              | <u>設定</u> 是由系統            | 管理員所      | f管理。 |        |     |      |           |     |
| 0                               |                           |           |      |        |     |      |           |     |
|                                 |                           | [         | 確定   |        | 取消  | i    | 套用(       | (A) |

Step 3:點選信任的網站,再點選網站(S)

| 網際網路選項                         |                       | ? ×             |  |  |  |  |  |  |
|--------------------------------|-----------------------|-----------------|--|--|--|--|--|--|
| 一般 安全性 隱私權 內容 連維               | 泉 程式 進降               | tt.             |  |  |  |  |  |  |
|                                |                       |                 |  |  |  |  |  |  |
| 選取要檢視或變更安全性設定的量域。              |                       |                 |  |  |  |  |  |  |
| 🛛 🎱 🗳 🗸                        |                       |                 |  |  |  |  |  |  |
| 網際網路 近端內部網 信任的網                | <mark>周站</mark> 限制的網站 |                 |  |  |  |  |  |  |
| 路                              |                       |                 |  |  |  |  |  |  |
| 信任的網站                          |                       | 網站(S)           |  |  |  |  |  |  |
|                                | <b>害電腦或</b> 桶案的網      | <u>и</u> .      |  |  |  |  |  |  |
| 這個區域中具有網站。                     |                       |                 |  |  |  |  |  |  |
| 此區域的安全性等級(L)                   |                       |                 |  |  |  |  |  |  |
| 白红                             |                       |                 |  |  |  |  |  |  |
| 目訂                             |                       |                 |  |  |  |  |  |  |
| 目訂設定。<br>- 若要變更設定,請按一下 [自訂等級]。 |                       |                 |  |  |  |  |  |  |
| - 若要使用建議設定,請按一下 [預設等級]。        |                       |                 |  |  |  |  |  |  |
| □ 6) 田谷保祥坊寸 (李粟香新6) 動          |                       |                 |  |  |  |  |  |  |
| Internet Explorer)(P)          | 自訂等級(C)               | 預設等級(D)         |  |  |  |  |  |  |
| 將所有區域重設為預設等級(R)                |                       |                 |  |  |  |  |  |  |
| 部分 <u>設定</u> 是由系統管理員所管理        | 0                     |                 |  |  |  |  |  |  |
|                                |                       |                 |  |  |  |  |  |  |
|                                |                       |                 |  |  |  |  |  |  |
|                                | 確定                    | <b>取満</b> 套用(A) |  |  |  |  |  |  |

Step 4:將 https://\*.gov.taipei 輸入後並按下[新增]

| 信任的網站                             | ×         |  |  |  |  |  |
|-----------------------------------|-----------|--|--|--|--|--|
| ✓ 您可從此區域新增及移除網站,這個區域的所有網<br>全性設定。 | 的。會使用區域的安 |  |  |  |  |  |
| 將這個網站新增到區域(D):                    |           |  |  |  |  |  |
|                                   | 新増(A)     |  |  |  |  |  |
| 網站(W):                            |           |  |  |  |  |  |
|                                   | 移除(R)     |  |  |  |  |  |
|                                   |           |  |  |  |  |  |
|                                   |           |  |  |  |  |  |
| ✓此區域內的所有網站需要伺服器驗證 (https:)(S)     |           |  |  |  |  |  |
|                                   |           |  |  |  |  |  |
|                                   | 關閉(C)     |  |  |  |  |  |
|                                   |           |  |  |  |  |  |